## Registration: Viewing the Academic Advisement Report (AAR)

The *Academic Advisement Report* shows students their progress in fulfilling the requirements to graduate. The report is based on requirements from:

- The University
- Their specific school
- Their major and minor; and
- The cognate system

Your Academic Advisement Report (AAR), noted in CaneLink as *My Academic Requirements,* can be found by following these steps:

Be sure that you are logged into the portal at <u>http://canelink.miami.edu</u> using your Cane ID and password. Once logged in, you will be directed to the *Student Home* page:

- 1. Click on the green **Go to Student Center** button in the middle of the page
- 2. On the left hand side, click on the drop-down menu
- 3. Select Academic Requirements
- 4. Click on the double arrow to the right of the dropdown menu
- You may either view the report in CaneLink or view it as a PDF by clicking on view report as pdf

## A series day or thread a series of the FAQL IN BARNE Date of the Sector Date of the Sector Date of the Secto

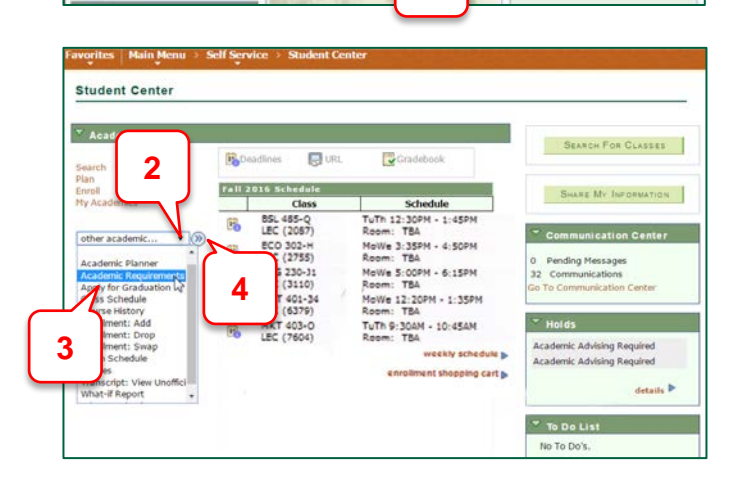

| Searc                                                                 | :h                                                                                      | Plan                                                                                                   | Enroll                                                                                     | My Acad                                        |
|-----------------------------------------------------------------------|-----------------------------------------------------------------------------------------|----------------------------------------------------------------------------------------------------|--------------------------------------------------------------------------------------------|------------------------------------------------|
| y Academ                                                              | ic Requirem                                                                             | ents                                                                                                   |                                                                                            |                                                |
| iversity of Mia                                                       | ni   Undergraduati<br>generated on                                                      | 0                                                                                                    | 5                                                                                          |                                                |
| collapse                                                              | all                                                                                     | expand all                                                                                             | view report as pdf                                                                         |                                                |
|                                                                       |                                                                                         | <b>O</b> Take                                                                                          | n 🔷 In Progress                                                                            | Planned                                        |
| Degree Pr                                                             | ogress Report<br>ss, incomplete,                                                        | and Ungraded Cour                                                                                      | ses                                                                                        |                                                |
| Your degree pi<br>all other degre                                     | ogram is not comp<br>e requ <mark>ir</mark> ements                                      | olete until you have satis                                                                             | factorily completed all of y                                                               | our courses and met                            |
|                                                                       |                                                                                         |                                                                                                    |                                                                                            |                                                |
| ♥ Degree                                                              | requirements o                                                                          | annot be satisfied                                                                                     | until all course wor                                                                       | k is complete.                                 |
| Degree of<br>This report<br>completed<br>requirement                  | requirements of<br>assumes that in-p<br>satisfactorily. The<br>nts.                     | cannot be satisfied<br>progress, incomplete con<br>refore, the report treats                           | until all course work<br>urses, and other non-grad<br>these courses as meeting             | k is complete.<br>ed courses will be<br>degree |
| Degree in<br>This report<br>completed<br>requirement<br>The following | requirements of<br>assumes that in-<br>satisfactorily. The<br>nts.<br>g courses were up | cannot be satisfied<br>progress, incomplete co<br>refore, the report treats<br>sed to satisfy this req | until all course wor<br>urses, and other non-grad<br>these courses as meeting<br>uirement: | k is complete.<br>ed courses will be<br>degree |